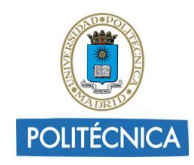

# GUÍA SOBRE BIBLIOTECA DE DOCUMENTOS DE SHAREPOINT

## 1. ¿Qué es una Biblioteca de documentos?

Lugar donde almacenar, crear y actualizar archivos, compartirlos con otros miembros, trabajar en conjunto y acceder a ellos desde cualquier lugar con cualquier dispositivo.

Las bibliotecas de documentos se crean dentro de los Sitios de grupo de SharePoint.

Estos sitios de grupo incluyen una biblioteca de documentos de forma predeterminada, sin embargo, se puede agregar documentos adicionales y otras bibliotecas en un sitio según sea necesario.

Cada biblioteca de documentos, muestra una lista de archivos, carpetas e información clave (como quién creó o quién modificó por última vez un archivo).

Agregar archivos o mover archivos entre carpetas es tan fácil como arrastrar y soltar desde una ubicación a otra.

#### 2. Crear una nueva Biblioteca de documentos

1. Dirigirse al sitio del grupo donde se desea crear la nueva biblioteca de documentos.

2. Desplegar "+ Nuevo" y seleccionar "Biblioteca de documentos".

| Ed EduTIC_Grupo de trabajo<br>Grupo privado |
|---------------------------------------------|
| + Nuevo ~                                   |
| Lista                                       |
| Biblioteca de documentos                    |
| Página                                      |
| Publicación de noticias                     |
| Aplicación                                  |
|                                             |
|                                             |

3. En el panel "Crear biblioteca de documentos", escribir un nombre para la nueva biblioteca de documentos y agregar una descripción opcional. Si se desea agregar un vínculo a la nueva biblioteca de documentos en el panel de navegación izquierdo del

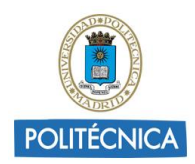

sitio, seleccionar "Mostrar en la navegación del sitio" (Esta opción está seleccionada de forma predeterminada).

| Crear bib        | lioteca de                 |
|------------------|----------------------------|
| documer          | ntos                       |
|                  |                            |
| Nombre           |                            |
|                  |                            |
| Descripción      |                            |
|                  |                            |
|                  |                            |
|                  |                            |
| Mostrar          | en la navegación del sitio |
| Mostrar<br>Crear | en la navegación del sitio |

4. Seleccionar "Crear".

#### 3. Añadir documentos a la Biblioteca de documentos

Después de crear una biblioteca de documentos se puede añadir contenido, que puede ser creando contenido nuevo o cargando archivos y carpetas almacenadas en el ordenador.

| III Office 365                                                                    | SharePoint                                                       | POLITÉCNICA                                                        | 🔺 🌣 ? cristina.martin@u 🥯             |
|-----------------------------------------------------------------------------------|------------------------------------------------------------------|--------------------------------------------------------------------|---------------------------------------|
| Buscar Inicio Conversaciones                                                      | EduTIC_Grupo de traba<br>Grupo privado                           | ijo                                                                | ★ Siguiendo Conversaciones de grupo ⊅ |
| Documentos<br>Bloc de notas<br>Páginas                                            | + Nuevo ∨ Ť Cargar ∨ ℓ Edición rápida<br>Documentación Office365 | Ģ Sincronización ∞ <sup>a</sup> Rujo ∨ …                           | ⇒ Todos los documentos ∨ ∇ O          |
| Documentación Office365<br>Contenido del sitio<br>Papelera de reciclaje<br>Editar | ☐ Nombre ∨                                                       | Modificado por                                                     | ~ +                                   |
| Volver a la versión clásica de<br>SharePoint                                      |                                                                  | Esta carpeta está vacía.<br>Arrastra archivos aquí para cargarlos. | Comentarios                           |

En "Nuevo" se puede crear una nueva carpeta, documentos de Office 365 (Documentos de Word, Libros de Excel, Presentaciones de PowerPoint, ...) o un vínculo a un elemento determinado que se encuentra fuera de la biblioteca de documentos.

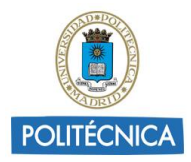

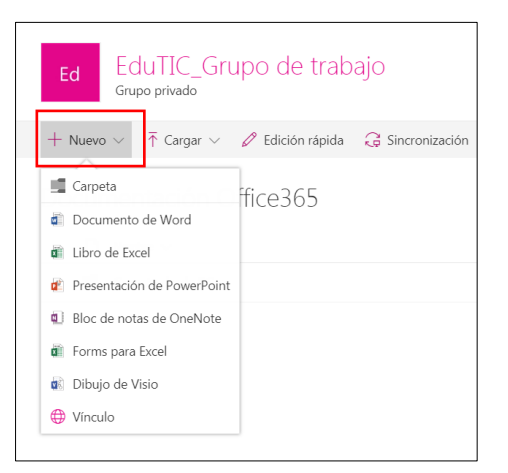

Para más información pinchar aquí.

En "Cargar" se puede cargar archivos o carpetas guardadas en el ordenador.

Para cargar archivos o carpetas en una biblioteca de documentos:

1. Abrir la biblioteca de documentos donde se desea cargar los archivos o carpetas.

2. Desplegar "Cargar" en el menú de la biblioteca de documento principal y, a continuación, seleccionar archivos o carpeta.

| Ed EduTIC_Grupo de trabajo<br>Grupo privado |                              |                  |                  |             |  |  |  |  |
|---------------------------------------------|------------------------------|------------------|------------------|-------------|--|--|--|--|
| $+$ Nuevo $\vee$                            | ↑ Cargar ∨                   | 🖉 Edición rápida | G Sincronización | ∎⁄ª Flujo ∨ |  |  |  |  |
| Documer                                     | Archivos<br>Carpeta<br>bre ∨ | 5                |                  |             |  |  |  |  |

3. Seleccionar los archivos o carpetas que se desee cargar del ordenador y, a continuación, pulsar "Abrir" si va a cargar archivos o seleccionar carpeta y pulsar "Aceptar" si se está cargando una carpeta.

Para más información pinchar aquí.

#### 4. Opciones de vista de una Biblioteca de documentos

En la parte superior derecha de la página de la biblioteca de documentos, se puede cambiar la vista de la biblioteca de documentos a la vista de lista o vista de mosaicos.

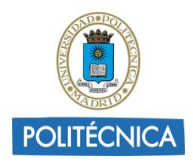

| III Office 365                | SharePoint POLIT                                                                                                    | ÉCNICA                                          | 🔺 🌣 ? cristina.martin@u 🕓                                |
|-------------------------------|----------------------------------------------------------------------------------------------------|-------------------------------------------------|----------------------------------------------------------|
| Buscar  Inicio Conversaciones | EduTIC_Grupo de trabajo<br>Grupo privado                                                                                                    |                                                 | ★ Siguiendo Conversaciones de grupo ≯                    |
| Documentos                    | $+$ Nuevo $\vee$ $\bar{\uparrow}$ Cargar $\vee$ $\begin{subarray}{c} {\cal O} & { m Edición rápida} & {$$$$$$$$$$$$$$$$$$$$$$$$$$$$$$$$$$$$ | Flujo $\vee$                                    | $\equiv$ Todos los documentos $\vee$ $\nabla$ $\bigcirc$ |
| Bloc de notas<br>Páginas      | Documentación Office365                                                                                                    |                                                 | ✓ ≕ Lista<br>⊞ Mosaicos                                  |
| Documentación Office365       | $\square$ Nombre $\lor$                                                                                                    | Modificado $ \lor $ Modificado por $ \lor $ $+$ | <ul> <li>Todos los documentos</li> </ul>                 |
| Contenido del sitio           | Office 365                                                                                                    | hace 2 minutos cristina.martin@upm.es           | Guardar vista como                                       |
| C Editar                      | Documento.docx                                                                                                    | Hace aproximadamente u cristina.martin@upm.es   | Editar la vista actual                                   |

Se puede agregar nuevas columnas, pinchando sobre "+" en el extremo derecho de los encabezados de columna si se tiene la vista de lista o pinchando sobre "Organizar" si se tiene la vista de Mosaico.

|                         | Office 365                       | SharePoint                  |                        | POLITÉC                | NICA                        |                                 | 4                       | ۵          | ?      | ristina.martir | v@u 🙆                 |
|-------------------------|----------------------------------|-----------------------------|------------------------|------------------------|-----------------------------|---------------------------------|-------------------------|------------|--------|----------------|-----------------------|
| P Bu<br>Inicio<br>Conve | iscar                            | Ed EduTIC_<br>Grupo privado | Grupo de trabajo       | D                      |                             |                                 | <b>*</b> S              | iguiendo   | Con    | versaciones de | e grupo 🗷<br>niembros |
| Docu                    | mentos                           | + Nuevo 🗸  Cargar           | 🗸 🥒 Edición rápida 🛛 🤤 | Sincronización 💅 Flujo | ~                           |                                 | = Tod                   | os los doc | cument | os 🗸 🛛 🍸       | 0                     |
| Bloc o<br>Págin         | de notas<br>as                   | Documentaciór               | Office365              |                        |                             |                                 |                         |            |        |                | ^                     |
| Docu                    | mentación Office365              | $\square$ Nombre $\lor$     |                        |                        | Modificado $\smallsetminus$ | Modificado por $\smallsetminus$ | +                       |            |        |                |                       |
| Conte                   | enido del sitio                  | Office 365                  |                        |                        | hace 2 minutos              | cristina.martin@upm.es          | Una sola línea de texto |            |        |                |                       |
| Papel                   | era de reciclaje                 | Documento.doc               |                        |                        | Hace aproximadamente        | e ui cristina.martin@upm.es     | Varias líneas de texto  |            |        |                |                       |
| 6                       | ditar                            |                             |                        |                        |                             |                                 | Número                  |            |        |                |                       |
|                         |                                  |                             |                        |                        |                             |                                 | Sí/No                   |            |        |                |                       |
|                         |                                  |                             |                        |                        |                             |                                 | Usuario                 |            |        |                |                       |
|                         |                                  |                             |                        |                        |                             |                                 | Fecha                   |            |        |                |                       |
|                         |                                  |                             |                        |                        |                             |                                 | Opcion                  |            |        |                |                       |
|                         |                                  |                             |                        |                        |                             |                                 | Hipervinculo            |            |        |                |                       |
|                         |                                  |                             |                        |                        |                             |                                 | Más                     |            |        |                |                       |
| Volver<br>ShareF        | a la versión clásica de<br>Point |                             |                        |                        |                             |                                 | Mostrar u ocultar colum | nas        |        | Come           | entarios              |

| III Office 365                                                                      | SharePoint                                                      | POLITÉCNICA                                   | 🌲 🕸 ? cristina.martin@u 🙆                      |
|-------------------------------------------------------------------------------------|-----------------------------------------------------------------|-----------------------------------------------|------------------------------------------------|
| Buscar Inicio Conversaciones                                                        | Ed EduTIC_Grupo de tra<br>Grupo privado                         | abajo                                         | ★ Siguiendo Conversaciones de grupo Я          |
| Documentos<br>Bloc de notas<br>Páginas                                              | + Nuevo ∨ ↑ Cargar ∨ ℓ Edición rápio<br>Documentación Office365 | da Ĝi Sincronización ∞ <sup>a</sup> Flujo ∨ … | ⊞ Todos los documentos ∨ ♀ ⊙ .<br>I™ Organizar |
| Documentación Office365<br>Contenido del sitio<br>Papelera de reciclaje<br>C Editar | Office 365                                                      | 9u                                            |                                                |
| Volver a la versión clásica de<br>SharePoint                                        |                                                                 |                                               | Comentarios                                    |

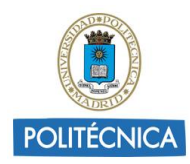

Se puede accceder al Panel de detalles de un archivo concreto, de una carperta o de un vinculo a una bibiloteca de documentos para conocer las propiedades, quien tiene acceso, actividad reciente u otra información complemetaria.

Para mostrar u ocultar este Panel de información, se selecciona el archivo o carpeta y, a continuación, se pincha sobre 🛈 situado en el lado derecho del menú principal.

| III Office 365                                                                     | SharePoint                                                                    | POLITÉCNICA                                                                                                    | 🜲 🥸 ? cristina.martin@u 🍳                                                                                                    |
|------------------------------------------------------------------------------------|-------------------------------------------------------------------------------|----------------------------------------------------------------------------------------------------|----------------------------------------------------------------------------------------------------|
| P Buscar<br>Inicio                                                                 | Ed EduTIC_Grupo de trabajo<br>Grupo privado                                   |                                                                                                    | ★ Siguiendo Conversaciones de grupo A                                                                                                    |
| Documentos<br>Bloc de notas                                                        | les compartir ⊛ copiar vínculo ½ Descargar 🔋 🗈<br>Documentación Office365     | liminar 🗢 Andar a la parte superior 📑 Mover a 🌓 Copiar en \cdots                                                                                 | Elementos seleccionados: 1 × V 0<br>Office 365<br>hace 29 minutos                                                                                                    |
| Paginas<br>Documentación Office365<br>Contenido del sitio<br>Papelera de reciclaje | <ul> <li>Nombre ~</li> <li>If Office 365</li> <li>O Documenta doox</li> </ul> | Modificado or     Modificado por v     +       1     Nace 29 minutos     cristinaumartin@upm.es       hace 28 minutos     cristinaumartin@upm.es | Propiedades Editar todo<br>Nombre *<br>Office 365                                                                                                    |
| 2 Editar                                                                           |                                                                               |                                                                                                    | Tiene acceso                                                                                                    |
| Volver a la versión clásica de                                                     |                                                                               |                                                                                                    | Actividad reciente<br>Esta semana<br>Control de la control de la control de l |

También se puede ver el panel de información haciendo clic en un archivo o carpeta y seleccionando "Detalles".

| III Office 365                                                          | SharePoint                                                                              | POLITÉCNICA                                                               | 🔺 🌣 ? cristina.martin@u 🍋                                              |
|-------------------------------------------------------------------------|-----------------------------------------------------------------------------------------|---------------------------------------------------------------------------|------------------------------------------------------------------------|
|                                                                         | EduTIC_Grupo de trabajo<br>Grupo privado                                                |                                                                           | ★ Siguiendo Conversaciones de grupo ≯                                  |
| Documentos<br>Bloc de notas<br>Páginas                                  | a Abrir ∨ L <sup>2</sup> Compartir ⊗ Copiar vincula ½ Descargar Documentación Office365 | Eliminar e <sup>ef</sup> Flujo                                            | Elementos seleccionados: 1 $\times$ $~~$ $\nabla$ $~~$ $\bigcirc$ $~~$ |
| Documentación Office365<br>Contenido del sitio<br>Papelera de reciclaie | Nombre  Office 365                                                                      | Compartir ncado por v +<br>Copiar vinculo aumarim@upmies<br>Descargar     |                                                                        |
| 0 Editar                                                                | Cocumenta.aocx                                                                          | Eliminar<br>Flujo ><br>Andar a la parte superior<br>Mover a<br>Copiar en  |                                                                        |
| Volver a la versión clásica de<br>SharePoint                            |                                                                                         | Cambiar nombre<br>Historial de versiones<br>Avisarme<br>Más ><br>Detalles | Comentarios                                                            |

Para más información pinchar aquí.

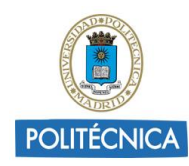

### 5. Acciones sobre una carpeta o archivo

Cuando se selecciona una carpeta o archivo se puede desplegar una lista de acciones que se pueden realizar sobre dicha carpeta o archivo.

Si se tiene la vista de lista, hacer clic sobre los puntos suspensivos <sup>2</sup> que aparecen junto al nombre del archivo o carpeta seleccionada.

| III Office 365                                                          | SharePoint                                                                         | POLITÉCNICA                                                                                                  | 🔺 🕸 ? cristina.martin@u 🌔                              |
|-------------------------------------------------------------------------|------------------------------------------------------------------------------------|----------------------------------------------------------------------------------------------------|--------------------------------------------------------|
| ➢ Buscar<br>Inicio<br>Conversaciones                                    | Ed EduTIC_Grupo de trabajo<br>Grupo privado                                        |                                                                                                    | ★ Siguiendo Conversaciones de grupo ≯                  |
| Documentos<br>Bloc de notas<br>Páginas                                  | Abrir ∨ le <sup>2</sup> Compartir ⊗ Coplar vinculo ½ D     Documentación Office365 | lescargar () Eliminar or <sup>a</sup> Flujo ∨ -t≕ Anclar a la parte superior ····<br>Abrir →<br>Vista previa | Elementos seleccionados: 1 $	imes$ $\nabla$ $\bigcirc$ |
| Documentación Office365<br>Contenido del sitio<br>Papelera de reciclaie | C Nombre ~                                                                         | Compartir salo por v +<br>Copiar vinculo vmartin@spm.es<br>Descargar                                         |                                                        |
| 0 Editar                                                                | <ul> <li>Documento.docx</li> </ul>                                                 | Eliminar<br>Flujo                                                                                            |                                                        |
|                                                                         |                                                                                    | Anclar a la parte superior<br>Mover a                                                                        |                                                        |
|                                                                         |                                                                                    | Copiar en<br>Cambiar nombre<br>Historial de versiones                                                        |                                                        |
|                                                                         |                                                                                    | Avisarme<br>Más                                                                                              |                                                        |
| Volver a la versión clásica de<br>SharePoint                            |                                                                                    | Detalles                                                                                                    | Comentarios                                            |

Si se tiene la vista de mosaico, seleccionar el archivo o carpeta y la lista de acciones aparecerá en el menú superior.

|                     | Office 365                                                              | SharePoint POLITÉCNICA                                                                                                    | 🔺 🕸 ? cristina.martin@u 🙆                                                                                |
|---------------------|-------------------------------------------------------------------------|----------------------------------------------------------------------------------------------------|----------------------------------------------------------------------------------------------------|
| Р Е<br>Inici        | uscar<br>o<br>versaciones                                               | Ed EduTIC_Grupo de trabajo<br>Grupo privado                                                                                                    | ★ Siguiendo Conversaciones de grupo A                                                                    |
| Doc<br>Bloc<br>Pági | umentos<br>de notas<br>nas                                              | <ul> <li>Ibrir ∨ L<sup>a</sup> Compartir </li> <li>Copiar vinculo </li> <li>Descargar </li> <li>Eliminar </li> <li>Flujo ∨ </li> <li>Andar a la parte superior</li> <li>Documentación Office365</li> </ul>                                                                                                    | Elementos seleccionados: 1 $\times$ $\nabla$ $\odot$ , $\downarrow$ $\not$ $\downarrow$ $\not$ Organizar |
| Doc<br>Con<br>Papu  | umentación Office365<br>lenido del sitio<br>hera de reciclaje<br>Editar | Tgo     Nombre     Modificado     Modificado por       Image: State of the state of the state o | ٢                                                                                                    |
| Volve               | r a la versión clásica de<br>Point                                      |                                                                                                    | Comentarios                                                                                              |

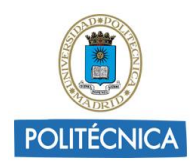

# 6. Control de versiones para una Biblioteca de documentos

Cuando se habilita el control de versiones en una biblioteca de documentos, se puede realizar un seguimiento de los documentos y recuperar otras versiones si fuera necesario.

Al habilitar y configurar el control de versiones, se puede conservar las versiones cada vez que se realice una modificación. Igualmente se puede decidir cuántas versiones se permiten y si se desea que todos los usuarios del sitio puedan ver todas las versiones o solo estén visibles para el autor y las personas de la organización.

Para habilitar y configurar el control de versiones en una biblioteca de SharePoint:

1. Dirigirse a la biblioteca para la que desea habilitar el control de versiones.

2. Hacer clic en configuración 🥸 y, a continuación, en Configuración de la biblioteca.

| III Office 365          | SharePoint POLI                                                                 | TÉCNICA                          | A 0                                               | ? cristina.martin@u       |
|-------------------------|---------------------------------------------------------------------------------|----------------------------------|---------------------------------------------------|---------------------------|
| ✓ Buscar                |                                                                                 |                                  | Configuración de Office 365                       |                           |
| Inicio                  | EduTIC_Grupo de trabajo<br>Grupo privado                                        |                                  | Configuración de SharePoint<br>Agregar una página | Conversaciones de grupo ⊅ |
| Documentos              | $+$ Nuevo $\lor$ $	ilde{	au}$ Cargar $\lor$ 🖉 Edición rápida 📿 Sincronización 💅 | Flujo $\sim$ ···                 | agregar una aplicación                            | ocumentos 🗸 🔽 🛈           |
| Bloc de notas           |                                                                                 |                                  | Contenidos del sitio                              | <b>^</b>                  |
| Páginas                 | Documentación Office365                                                         |                                  | Configuración de la biblioteca                    |                           |
| Documentación Office365 | $\square$ Nombre $\vee$                                                         | Modificado 🗸 Modificado po       | n Información del sitio                           |                           |
| Contenido del sitio     | Office 365                                                                      | hace 29 minutos cristina.martint | Permisos del sitio                                |                           |
| Papelera de reciclaje   | Documento.docx                                                                  | hace 28 minutos cristina.martint | Bupm.es                                           |                           |

3. En la página "Configuración", pinchar sobre "Configuración de versiones".

|                       | Office 365                                       | PC                                                                                                    | DLITÉCNICA                                                                             |                         | ٨ | ۵ | ? | cristina.martin@ | u 🕗 |
|-----------------------|--------------------------------------------------|----------------------------------------------------------------------------------------------------|----------------------------------------------------------------------------------------|-------------------------|---|---|---|------------------|-----|
|                       |                                                  |                                                                                                    |                                                                                        |                         |   |   |   |                  | (D) |
| E                     | edetar vincu<br>Docum                            | ⊪entación Office365→ Configu                                                                                                    | iración                                                                                |                         |   |   |   |                  | Â   |
| Inicia<br>Com<br>Doct | versaciones<br>umentos                           | Información de la lista<br>Nombre: Documentación Office365<br>Diracción web: https://upm365.sharepoint.com/sites/EduTiC<br>Descripción: | .Grupodetrabajo/Documentacin Office365/Forms/AllItems.aspx                             |                         |   |   |   |                  |     |
| Pági                  | de notas<br>nas                                  | Configuración general                                                                                                    | Permisos y administración                                                              | Comunicaciones          |   |   |   |                  | - 1 |
| Reci<br>Docu<br>Cont  | entes<br>umentación Office365<br>enido del sitio | Wombre de lista, descripción y navegación     Configuración de versiones                                                                | Eliminar esta biblioteca de documentos     Permisos para esta biblioteca de documentos | Configuración RSS       |   |   |   |                  |     |
| Pape                  | elera de reciclaje                               | Configuración avanzada                                                                                                    | <ul> <li>Administrar archivos que no tienen una versión protegida</li> </ul>           |                         |   |   |   |                  | - 1 |
| / E                   | DITAR VÍNCULOS                                   | Configuración de validación                                                                                                    | Configuración del flujo de trabajo                                                     |                         |   |   |   |                  | - 1 |
|                       |                                                  | <ul> <li>Configuración de valor predeterminado de columna</li> </ul>                                                                    | <ul> <li>Configuración de palabras clave y metadatos de empresa</li> </ul>             |                         |   |   |   |                  |     |
|                       |                                                  | <ul> <li>Configuración de identificación de audiencias</li> </ul>                                                                       |                                                                                        |                         |   |   |   |                  |     |
|                       |                                                  | Configuración de clasificación                                                                                                    |                                                                                        |                         |   |   |   |                  |     |
|                       |                                                  | Configuración de formulario                                                                                                    |                                                                                        |                         |   |   |   |                  |     |
|                       |                                                  | Columnas<br>Una columna almacena información de cada documento en la biblioteca de docu                                                 | mentos. Las columnas siguientes se encuentran disponibles actualmente en esta bi       | blioteca de documentos: |   |   |   |                  |     |

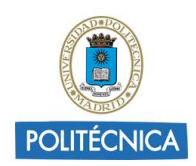

4. En la página "Configuración de versiones" indicar los distintos ajustes disponibles.

| III Office 365                                                                                                   | POLITÉCNICA                                                                                                    | 🔺 🏟 ? cristina.martin@u 🧿                                                                                                    |
|----------------------------------------------------------------------------------------------------|----------------------------------------------------------------------------------------------------|----------------------------------------------------------------------------------------------------|
|                                                                                                    |                                                                                                    | (c)                                                                                                    |
| Ed Config                                                                                                    | uración → Configuración de versiones                                                                                                    | -                                                                                                    |
| Inicio<br>Conversaciones<br>Documentos                                                                           | Aprobación del contenido<br>Especifique il los elementos nuevos o los cambios realizados en los existentes deben permanecar en el estado de bornador hasta que se heyen aprobado. Más<br>información acerca de requeir aprobación.                                                      | ¿Requerir aprobación de contenido para los elementos enviados?<br>© SI 🔹 No                                                                                                    |
| Bloc de notas<br>Páginas<br>Recientes<br>Documentación Office365<br>Contenido del sitio<br>Papelera de reciclaje | Historial de versiones de Documento<br>Especifique si se ona una versión cada vez que edite un archivo de esta biblióteca de documentos. Inflomese sobre las versiones.                                                                                                    | ¿Desea crear una versión cada vez que edite un archivo de esta biblioteca de<br>documentos?  Sin control de veniones  rearventos principales<br>Ejemplo: 1, 2, 3, 4<br>Crear veniones principales y secundarias (borradores)<br>Ejemplo: 1, 1, 11, 12, 20                    |
| EDITAR VÍNCULOS                                                                                                  |                                                                                                    | Puede limitar el número de versiones que desea mantener:<br>8 Mantener el siguiente número de versiones principales:<br>500<br>Mantener borradores para el siguiente número de versiones principales:                                                                        |
|                                                                                                    | Seguridad de bornador de elemento<br>Los lonandors une internetos e venciones escundarias que no se han epoteste. Específique los usuarios que podrán ver los bornadores de este biblioteca de<br>documentos. Más información acerca de específicar quén puede ver y editar bornadores. | Quién debe ver borradores de elementos de esta biblioteca de documentos.           © Cualquier usuario que pueda leer elementos           © solo los usuarios que puedan editar elementos           oslo los usuarios que puedan aprobar elementos (y el autor del elemento) |

Una vez habilitado el control de versiones se puede acceder al historial de versiones de un documento seleccionando el archivo, pinchando sobre los puntos suspensivos (...) y, por último, pinchando sobre Historial de versiones.

| III Office 365                                                    | SharePoint                                                | POLITÉCNICA                                                          | 🔺 🕸 ? cristina.martin@u 🥯             |
|-------------------------------------------------------------------|-----------------------------------------------------------|----------------------------------------------------------------------|---------------------------------------|
| P Buscar<br>Inicio<br>Conversaciones                              | Ed EduTIC_Grupo de trabajo<br>Grupo privado               |                                                                      | ★ Siguiendo Conversaciones de grupo ౫ |
| Documentos<br>Bloc de notas<br>Páginas<br>Documentación Office365 | Abrir V Le Compartir Documentación Office365     Nombre V | Eliminar     e <sup>nd</sup> Flujo ∨     <                           | Elementos seleccionados: 1 × ▽ ○      |
| Contenido del sitio<br>Papelera de reciclaje<br>🖉 Editar          | Office 365 Coursenta.docx                                 | Copiar vinculo aumartin@upm.es<br>Descargar<br>Eliminar<br>Elixin >  |                                       |
|                                                                   |                                                           | Anclar a la parte superior<br>Mover a<br>Copiar en<br>Cambiar nombre |                                       |
| Volver a la versión clásica de<br>SharePoint                      |                                                           | Historial de versiones<br>Avisarme<br>Más ><br>Detalles              | Comentarios                           |

Para más información pinchar aquí.

# 7. Administrar permisos para una Biblioteca de documentos

Como administrador o propietario de una biblioteca de documentos se puede configurar los permisos para permitir el acceso a determinados usuarios o restringirlo a otros.

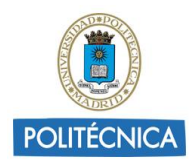

De forma predeterminada, todas las bibliotecas de una colección de sitios heredan la configuración de permisos del sitio que está directamente por encima de ellas en la jerarquía de sitios.

Si se desea modificar dichos permisos primero se tiene que interrumpir la herencia de permisos y luego asignar permisos únicos.

Para administrar los permisos de una biblioteca de documentos:

1. Dirigirse a la biblioteca para la que desea configurar los permisos.

2. Hacer clic en configuración 🏧 y, a continuación, en Configuración de la biblioteca.

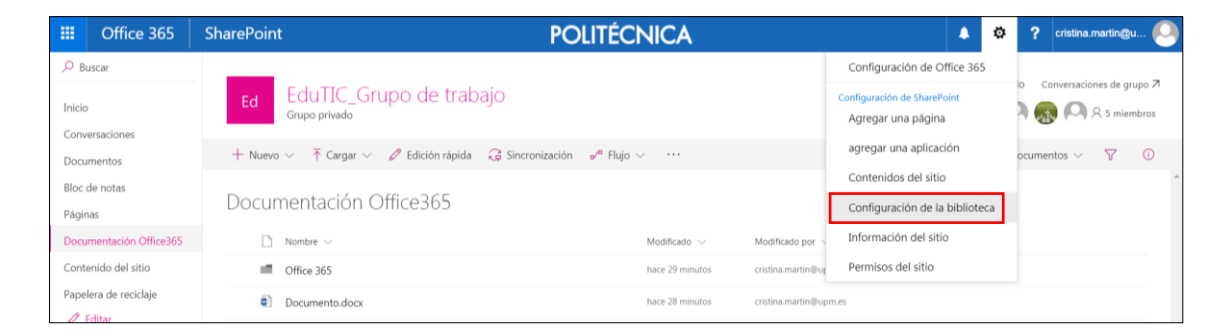

3. En la página "Configuración", pinchar sobre "Permisos para esta biblioteca de documentos".

| III Office 365                         | PC                                                                                                    | DLITÉCNICA                                                                       |                          | ٨ | ۵ | ? | cristina.martin@u | 0   |
|----------------------------------------|----------------------------------------------------------------------------------------------------|----------------------------------------------------------------------------------|--------------------------|---|---|---|-------------------|-----|
|                                        |                                                                                                    |                                                                                  |                          |   |   |   |                   |     |
| Ed Docum                               | ⊪entación Office365→ Configu                                                                                                    | ıración                                                                          |                          |   |   |   |                   | *   |
| Inicio<br>Conversaciones<br>Documentos | Información de la lista<br>Nombre: Documentación Office365<br>Diracción web: https://upm365.sharepoint.com/sites/EduTiC<br>Descripción: | _Grupodetrabajo/Documentacin Office365/Forms/Allitems.aspx                       |                          |   |   |   |                   |     |
| Bloc de notas<br>Páginas               | Configuración general                                                                                                    | Permisos y administración                                                        | Comunicaciones           |   |   |   |                   |     |
| Recientes<br>Documentación Office365   | Nombre de lista, descripción y navegación                                                                                               | = Eliminar esta biblioteca de documentos                                         | Configuración RSS        |   |   |   |                   |     |
| Contenido del sitio                    | # Configuración de versiones                                                                                                    | · Permisos para esta biblioteca de documentos                                    |                          |   |   |   |                   |     |
| Papelera de reciclaje                  | Configuración avanzada                                                                                                    | = Administrar archivos que no tienen una versión protegida                       |                          |   |   |   |                   |     |
| EDITAR VÍNCULOS                        | Configuración de validación                                                                                                    | = Configuración del flujo de trabajo                                             |                          |   |   |   |                   | - 1 |
|                                        | <ul> <li>Configuración de valor predeterminado de columna</li> </ul>                                                                    | = Configuración de palabras clave y metadatos de empresa                         |                          |   |   |   |                   |     |
|                                        | · Configuración de identificación de audiencias                                                                                         |                                                                                  |                          |   |   |   |                   |     |
| Configuración de clasificación         |                                                                                                    |                                                                                  |                          |   |   |   |                   |     |
|                                        | Configuración de formulario                                                                                                    |                                                                                  |                          |   |   |   |                   |     |
|                                        | Columnas<br>Una columna almacena información de cada documento en la biblioteca de docu                                                 | mentos. Las columnas siguientes se encuentran disponibles actualmente en esta ba | iblioteca de documentos: |   |   |   |                   |     |

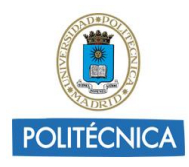

| Office 36                                    | 55                    |                                                             | POLITÉCI                 | NICA                   |                     | ۵ | ? | cristina.martin@u | .0 |
|----------------------------------------------|-----------------------|-------------------------------------------------------------|--------------------------|------------------------|---------------------|---|---|-------------------|----|
| NAVEGAR PERMISOS                             |                       |                                                             |                          |                        |                     |   |   |                   |    |
| Administrar<br>primario<br>Herencia          | Comprobar<br>permisos |                                                             |                          |                        |                     |   |   |                   |    |
| Inicio                                       |                       | ⚠ Esta biblioteca hereda permisos del elemento primario. (E | iduTIC_Grupo de trabajo) |                        |                     |   |   |                   |    |
| Conversaciones                               |                       | Nombre                                                      |                          | Tipo                   | Niveles de permisos |   |   |                   |    |
| Bloc de notas                                |                       | Integrantes de la Team site                                 |                          | Grupo de<br>SharePoint | Editar              |   |   |                   |    |
| Páginas<br>Recientes                         |                       | Propietarios Team site                                      |                          | Grupo de<br>SharePoint | Control total       |   |   |                   |    |
| Documentación Office3<br>Contenido del sitio | 65                    | □ Visitantes de la Team site                                |                          | Grupo de<br>SharePoint | Leer                |   |   |                   |    |
| Papeiera de reciciaje                        |                       |                                                             |                          |                        |                     |   |   |                   |    |

Para más información pinchar aquí.

### 8. Eliminar una Biblioteca de documentos de SharePoint

Se puede eliminar una biblioteca de SharePoint cuando ya no sea necesaria.

Al eliminar una biblioteca, también se elimina los metadatos de los documentos, el historial de versiones, la configuración de la biblioteca y los niveles de permisos específicos que están asociadas a la biblioteca de documentos.

Para eliminar una biblioteca de documentos:

1. Dirigirse a la biblioteca que se desea eliminar.

2. Pinchar en Configuración 🔯 y, a continuación, seleccionar Configuración de biblioteca.

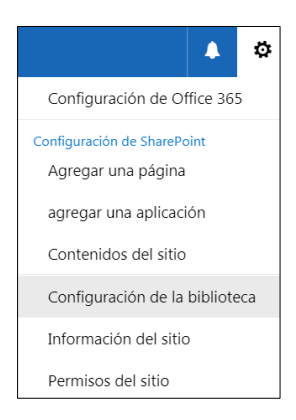

3. En la página "Configuración", dirigirse a "Permisos y administración" y pinchar en "Eliminar esta biblioteca de documentos".

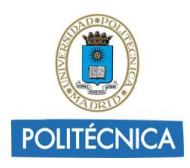

| III Office 365                         |                                                                                                    | POLITÉCNICA                                                                |                   | ٠ | ٥ | ? | cristina.martin@u |
|----------------------------------------|----------------------------------------------------------------------------------------------------|----------------------------------------------------------------------------|-------------------|---|---|---|-------------------|
|                                        |                                                                                                    |                                                                            |                   |   |   |   |                   |
| Ed Docur                               | nentación Office365 - Config                                                                                               | guración                                                                   |                   |   |   |   |                   |
| Inicio<br>Conversaciones<br>Documentos | Información de la lista Nombre: Documentación Office365 Dirección web: https://upm365.sharepoint.com/sites/Ed Descripción: | uTIC_Grupodetrabajo/Documentacin Office365/Forms/AllItems.aspx             |                   |   |   |   |                   |
| Bloc de notas<br>Páginas               | Configuración general                                                                                                    | Permisos y administración                                                  | Comunicaciones    |   |   |   |                   |
| Recientes<br>Documentación Office365   | Nombre de lista, descripción y navegación                                                                                  | = Eliminar esta biblioteca de documentos                                   | Configuración RSS |   |   |   |                   |
| Contenido del sitio                    | <ul> <li>Configuración de versiones</li> </ul>                                                                             | Permisos para esta biblioteca de documentos                                |                   |   |   |   |                   |
| Papelera de reciclaje                  | Configuración avanzada                                                                                                    | = Administrar archivos que no tienen una versión protegida                 |                   |   |   |   |                   |
| EDITAR VÍNCULOS                        | Configuración de validación                                                                                                | Configuración del flujo de trabajo                                         |                   |   |   |   |                   |
|                                        | Configuración de valor predeterminado de columna                                                                           | <ul> <li>Configuración de palabras clave y metadatos de empresa</li> </ul> |                   |   |   |   |                   |
|                                        | Configuración de identificación de audiencias                                                                              |                                                                            |                   |   |   |   |                   |
|                                        | Configuración de clasificación                                                                                             |                                                                            |                   |   |   |   |                   |
|                                        | Configuración de formulario                                                                                                |                                                                            |                   |   |   |   |                   |

4. Por último, si se está seguro de que se desea eliminar la biblioteca, seleccionar "Aceptar".

Para más información pinchar aquí.